## Tutorial

## Internal Transfer

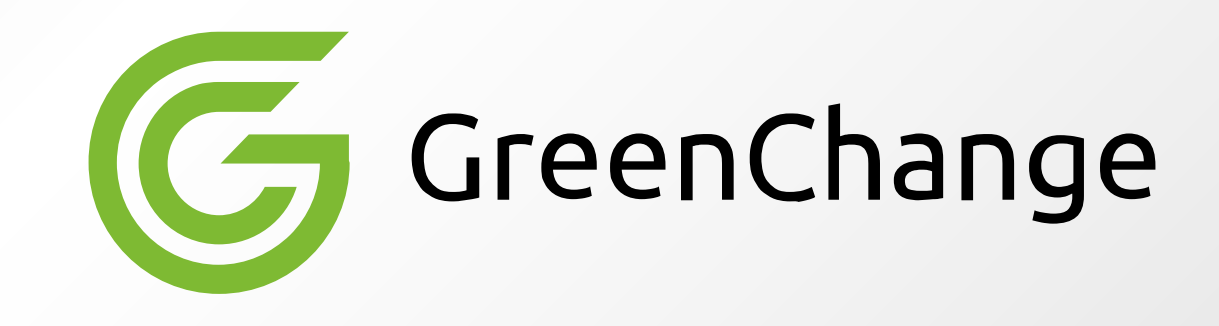

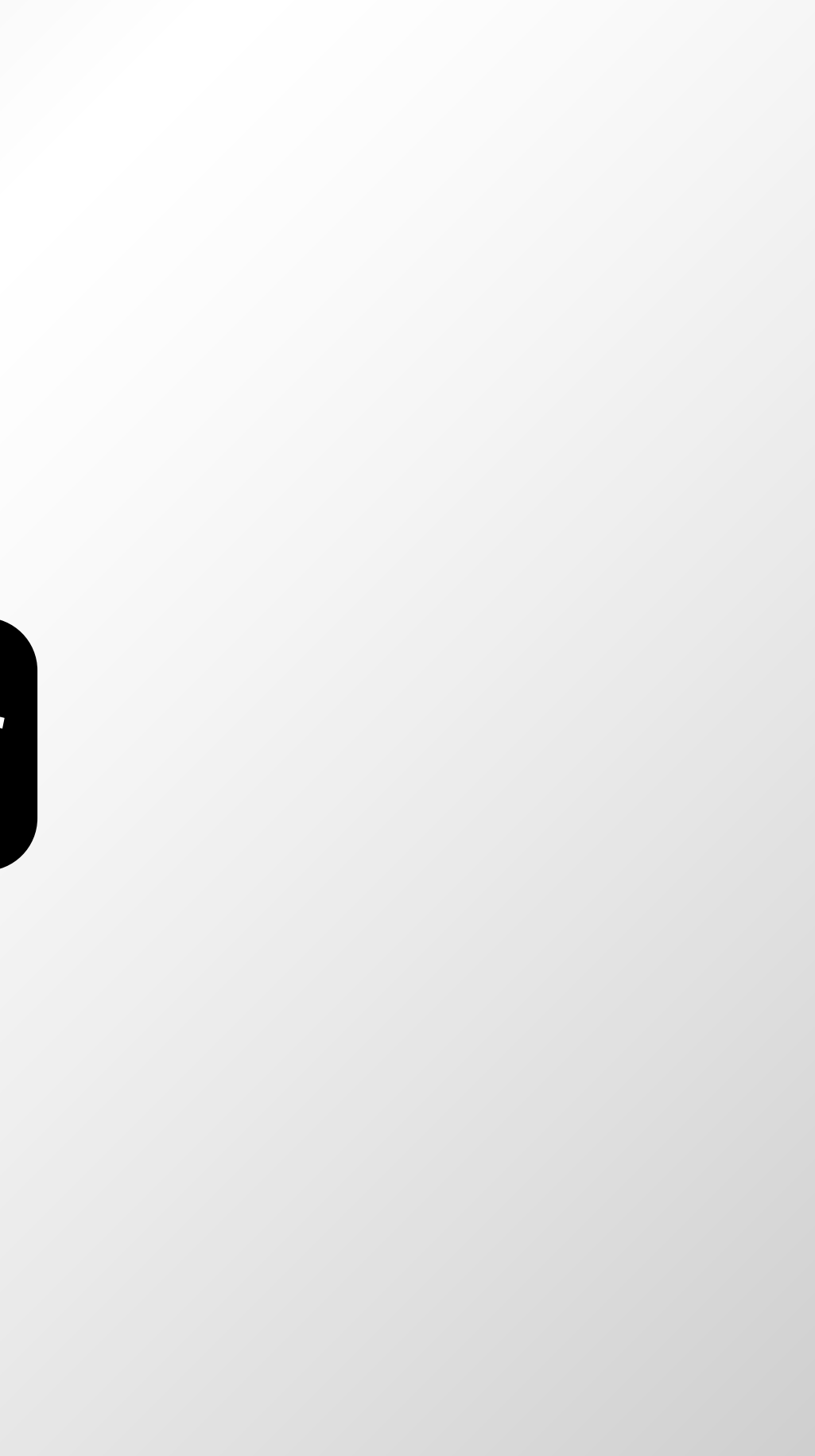

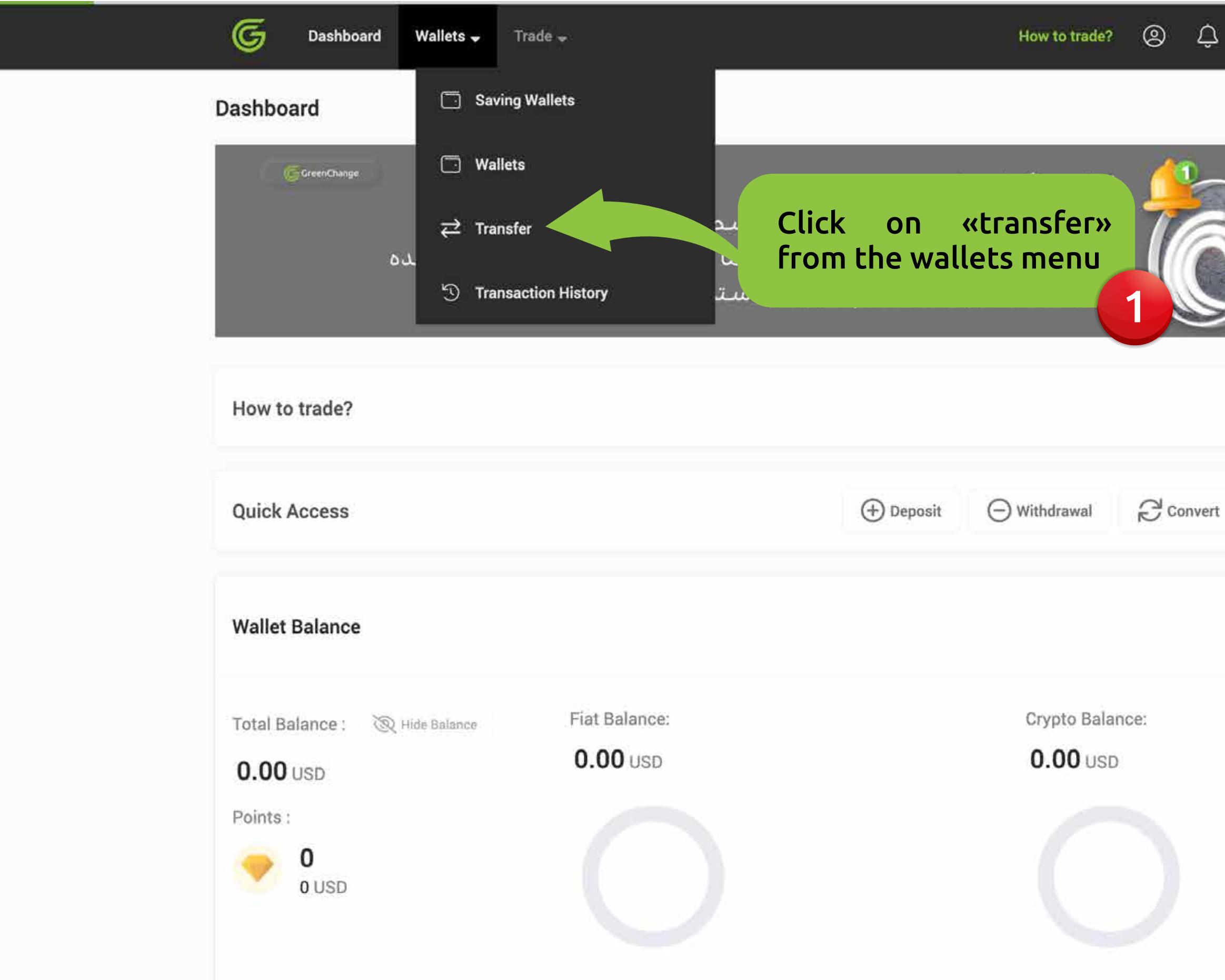

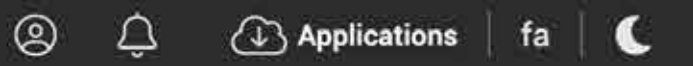

|          | GO OTEEN       |
|----------|----------------|
|          | ~              |
| Transfer | <b>≓</b> Trade |
|          | USD *          |
|          |                |
|          |                |

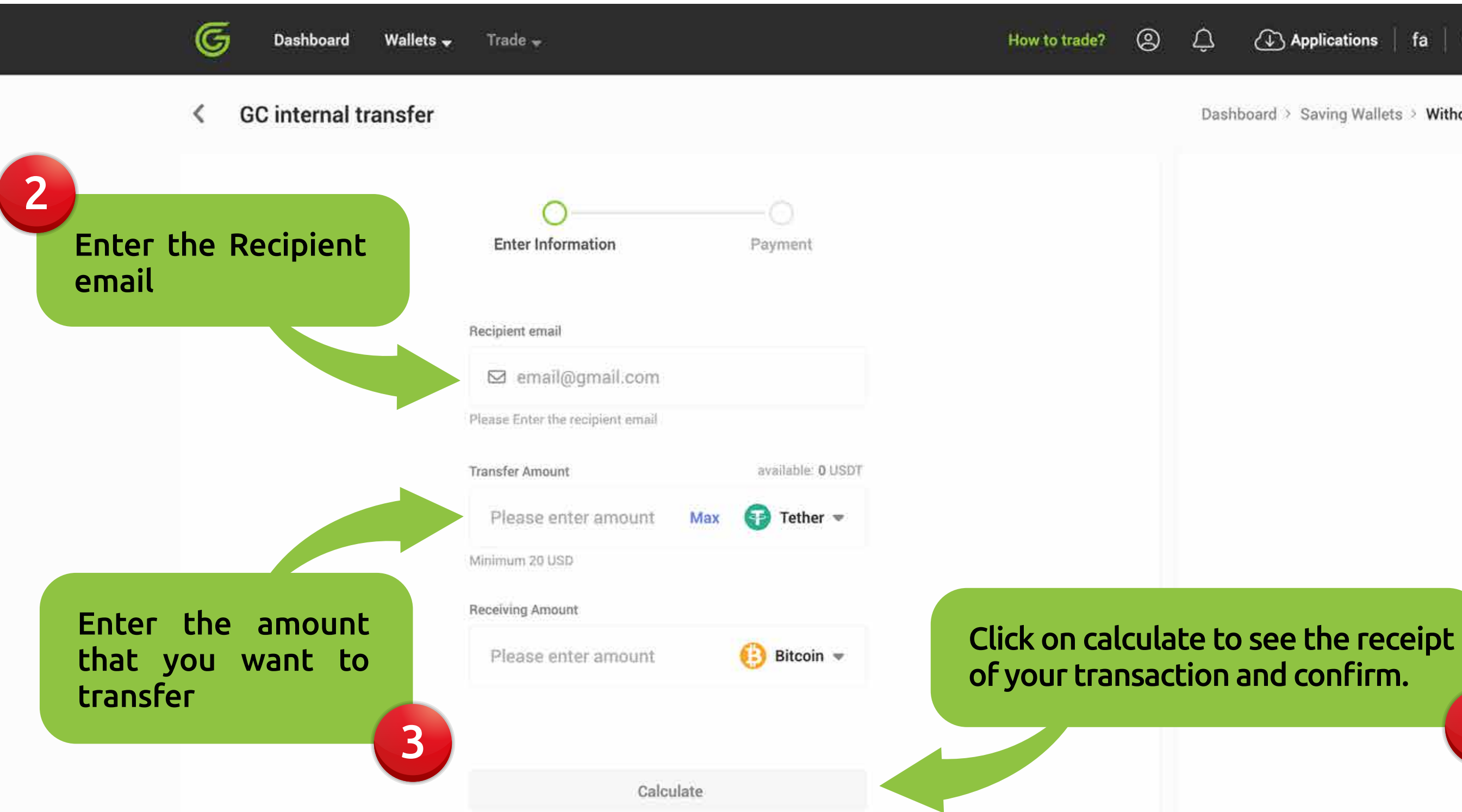

Dashboard > Saving Wallets > Withdrawal

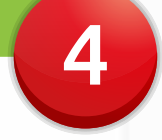